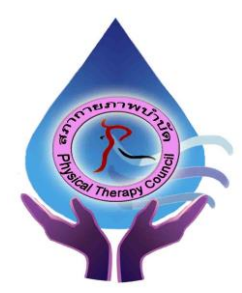

ประกาศสภากายภาพบำบัด เรื่อง การรับสมัครและการสอบความรู้เพื่อขอขึ้นทะเบียนและรับใบอนุญาต เป็นผู้ประกอบวิชาชีพกายภาพบำบัด ครั้งที่ 1/2564

สภากายภาพบำบัดประกาศหลักเกณฑ์ วิธีการในการรับสมัครและการสอบความรู้ เพื่อขอขึ้นทะเบียนและ รับใบอนุญาตเป็นผู้ประกอบวิชาชีพกายภาพบำบัด ครั้งที่ 1/2564 ดังนี้

เนื่องจากการสมัครครั้งนี้เป็นการสมัครสอบออนไลน์ จึงไม่มีการรับเอกสารสมัครสอบทาง ไปรษณีย์ โปรดอ่านรายละเอียดการสมัครสอบให้ครบถ้วนและปฏิบัติตามอย่างเคร่งครัด หากผู้สมัครไม่ได้สมัครสอบ ผ่านระบบออนไลน์ แต่ได้ส่งเอกสารสมัครสอบมาที่สภากายภาพบำบัด ท่านจะไม่มีสิทธิ์สอบความรู้ฯ ทั้งนี้สภาฯ ถือว่า ท่านรับทราบและยินยอมที่จะถูกตัดสิทธิ์ในการสอบในครั้งที่ 1/2564 นี้

# ข้อ 1 คุณสมบัติของผู้สมัครสอบความรู้

ผู้สมัครสอบความรู้ เพื่อขอขึ้นทะเบียนและรับใบอนุญาตเป็นผู้ประกอบวิชาชีพกายภาพบำบัค ที่ยังไม่เคย สมัครเป็นสมาชิกสภากายภาพบำบัค ต้องสมัครเป็นสมาชิกสภากายภาพบำบัคก่อน โคยมีคุณสมบัติ คังนี้

 1.1 เป็นผู้สำเร็จการศึกษาและ ได้รับปริญญาตรีวิทยาศาสตรบัณฑิต (กายภาพบำบัด) หรือ กายภาพบำบัด บัณฑิต จากสถาบันการศึกษาที่สภากายภาพบำบัดให้การรับรองปริญญา

1.2 นิสิตนักศึกษาในหลักสูตรวิทยาศาสตรบัณฑิต (กายภาพบำบัค) หรือ กายภาพบำบัคบัณฑิต ที่สำเร็จ การศึกษาแต่ยังไม่ได้รับปริญญา ด้องมีหนังสือรับรองคุณวุฒิ<u>โดยอนุมัติสำเร็จการศึกษาจากสภามหาวิทยาลัย หรือหนังสือ</u> <u>รับรองสำเร็จการศึกษาจากคณบดี</u>

ข้อ 2 หลักฐานประกอบการรับสมัครสอบออนใลน์

ผู้สมัครสอบความรู้ ให้ยื่นเอกสาร<u>สมัครสอบทางออนไลน์เท่านั้น</u> ไม่รับเอกสารทางไปรษณีย์ โปรดแนบ ไฟล์หลักฐานเป็น <u>ภาพสี</u> เท่านั้น ไม่ใช้ ขาว-ดำ ดังนี้

2.1 กรณีสมัครสอบใหม่เป็นครั้งแรก สมัครขึ้นทะเบียนสมาชิกและสมัครสอบความรู้ ให้ผู้สมัครเตรียม ไฟล์เอกสาร ขนาดไฟล์ต้องไม่ใหญ่กว่า 1 MB ดังนี้

2.1.1 แนบไฟล์รูปถ่ายหน้าตรง ขนาด 1 นิ้ว ถ่ายไม่เกิน 6 เดือน ภาพเห็นใบหน้าชัดเจน ไม่สวม
 แว่นตาดำ เนื่องจากต้องใช้รูปถ่ายในการออกหนังสือสำคัญการเป็นสมาชิกสภากายภาพบำบัด จำนวน 1 ภาพ
 2.1.2 แนบไฟล์สลิปใบโอนเงินก่าธรรมเนียมสมัครขึ้นทะเบียนสมาชิกและแบบกำขอ ก่าธรรมเนียม

ในการสมัครสอบความรู้ ค่าสอบความรู้รายวิชา และค่าคำเนินการส่งไปรษณีย์หนังสือสำคัญเป็นสมาชิก (สามารถโอน รวมในสลิปเดียวกันได้) จำนวน 3,700 บาท จำนวน 1 ภาพ ดังนี้

| - ค่าธรรมเนียมสมัครขึ้นทะเบียนสมาชิกและแบบคำขอ | = | 1,100 บาท | 1 |
|------------------------------------------------|---|-----------|---|
| - ค่าธรรมเนียมในการสมัครสอบความรู้             | = | 1,000 บาท | l |
| - ค่าสอบความรู้ รายวิชาละ 500 บาท 3 วิชา       | = | 1,500 บาท | n |

- ค่าดำเนินการส่งไปรษณีย์หนังสือสำคัญการเป็นสมาชิก = 100 บาท

/2.1.3 แนบไฟล์...

2.1.3 แนบไฟล์สำเนาใบแสดงผลการศึกษาระดับปริญญาตรี (Transcript) ทั้งหมดทุกหน้า ฉบับภาษาไทย (ลงลายมือชื่อรับรองสำเนาถูกต้อง) จำนวน 1 ภาพ

2.1.4 แนบไฟล์สำเนาปริญญาบัตรวิทยาศาสตรบัณฑิต (กายภาพบำบัด) หรือ กายภาพบำบัดบัณฑิต หรือสำเนาหนังสือรับรองคุณวุฒิโดยอนุมัติสำเร็จการศึกษาจากสภามหาวิทยาลัย หรือสำเนาหนังสือรับรองจบการศึกษา จากคณบดี ฉบับภาษาไทย (ลงลายมือชื่อรับรองสำเนาถูกต้อง) จำนวน 1 ภาพ

2.1.5 แนบไฟล์ใบรับรองแพทย์เพื่อขอสมัครเป็นสมาชิกสภากายภาพบำบัด (ตามแบบที่สภา กายภาพบำบัดกำหนด) จำนวน 1 ภาพ

2.1.6 แนบไฟล์สำเนาบัตรประจำตัวประชาชน (ลงลายมือชื่อรับรองสำเนาถูกต้อง) จำนวน 1 ภาพ

2.1.7 แนบไฟล์สำเนาทะเบียนบ้าน (ลงลายมือชื่อรับรองสำเนาถูกต้อง) จำนวน 1 ภาพ

2.2 กรณีสอบเก็บคะแนน สมัครสอบความรู้ ให้ผู้สมัครเตรียมไฟล์เอกสาร ขนาดไฟล์ต้องไม่ใหญ่กว่า

#### 1 MB (save เป็น .jpg) ดังนี้

2.2.1 แนบไฟล์รูปถ่ายหน้าตรง ขนาด 1 นิ้ว ถ่ายไม่เกิน 6 เดือน ภาพเห็นใบหน้าชัดเจน ไม่สวม แว่นตาดำ จำนวน 1 ภาพ

> 2.2.2 แนบไฟล์สลิปใบโอนเงินค่าธรรมเนียมสมัครสอบรายวิชา จำนวน 1 ภาพ ดังนี้ กรณีสมาชิก สมัครสอบเก็บคะแนน ยอดชำระแบ่งตามรายวิชาที่สมัครสอบ ดังนี้

| - สมาชิก สมัครสอบ 3 วิชา | ยอดชำระ = 2,500 บาท |
|--------------------------|---------------------|
| - สมาชิก สมัครสอบ 2 วิชา | ยอดชำระ = 2,000 บาท |
| - สมาชิก สมัครสอบ 1 วิชา | ยอดชำระ = 1,500 บาท |

2.2.3 แนบไฟล์สำเนาใบแสดงผลการศึกษาระดับปริญญาตรี (Transcript) ทั้งหมดทุกหน้า

# ฉบับภาษาไทย (ลงลายมือชื่อรับรองสำเนาถูกต้อง) จำนวน 1 ภาพ

2.2.4 แนบไฟล์สำเนาปริญญาบัตรวิทยาศาสตรบัณฑิต (กายภาพบำบัด) หรือ กายภาพบำบัดบัณฑิต หรือ สำเนาหนังสือรับรองคุณวุฒิโดยอนุมัติสำเร็จการศึกษาจากสภามหาวิทยาลัย ฉบับภาษาไทย (ลงลายมือชื่อรับรอง สำเนาถูกต้อง) จำนวน 1 ภาพ

2.2.5 แนบไฟล์สำเนาบัตรประจำตัวประชาชน (ลงลายมือชื่อรับรองสำเนาถูกต้อง) จำนวน 1 ภาพ
2.2.6 แนบไฟล์สำเนาทะเบียนบ้าน (ลงลายมือชื่อรับรองสำเนาถูกต้อง) จำนวน 1 ภาพ

# 2.3 กรณีสมาชิก ผู้ที่ใบอนุญาตประกอบวิชาชีพหมดอายุ ไม่ได้ต่ออายุใบอนุญาตฯ เก็บคะแนนไม่ครบ 50 คะแนน ต้องสอบใหม่ทั้ง 3 วิชา ให้ผู้สมัครเตรียมไฟล์เอกสาร ขนาดไฟล์ต้องไม่ใหญ่กว่า 1 MB (save เป็น .jpg) ดังนี้

2.3.1 แนบไฟล์รูปถ่ายหน้าตรง ขนาค 1 นิ้ว ถ่ายไม่เกิน 6 เคือน ภาพเห็นใบหน้าชัคเจน ไม่สวม

แว่นตาดำ จำนวน 1 ภาพ

2.3.2 แนบไฟล์สลิปใบโอนเงินค่าธรรมเนียมสมัครสอบรายวิชา จำนวน 1 ภาพ ดังนี้
 กรณีสมาชิก ผู้ที่ใบอนุญาตประกอบวิชาชีพหมดอายุ ไม่ได้ต่ออายุใบอนุญาตฯ เก็บคะแนนไม่ครบ 50
 กะแนน ต้องสอบใหม่ทั้ง 3 วิชา ก่าธรรมเนียมสมัครสอบ 3 วิชา จำนวน 2,500 บาท หรือเลือกสอบได้ ดังนี้

| - กรณีเลือกสอบ 1 วิชา | ยอดชำระ = 1,500 บาท |
|-----------------------|---------------------|
| - กรณีเลือกสอบ 2 วิชา | ยอดชำระ = 2,000 บาท |
| - สมัครสอบ 3 วิชา     | ยอดชำระ = 2,500 บาท |

/2.3.3 แนบไฟล์...

2.3.3 แนบไฟล์<u>ลำเนาใบอนุญาตประกอบวิชาชีพกายภาพบำบัดฉบับที่หมดอายุ</u> (ลงลายมือชื่อรับรอง สำเนาถูกต้อง) จำนวน 1 ภาพ

2.3.4 แนบไฟล์สำเนาปริญญาบัตรวิทยาศาสตรบัณฑิต (กายภาพบำบัค) หรือ กายภาพบำบัคบัณฑิต ฉบับภาษาไทย (ลงลายมือชื่อรับรองสำเนาถูกต้อง) จำนวน 1 ภาพ

2.3.5 แนบไฟล์สำเนาบัตรประจำตัวประชาชน (ลงลายมือชื่อรับรองสำเนาถูกต้อง) จำนวน 1 ภาพ

2.3.6 แนบไฟล์สำเนาทะเบียนบ้าน (ลงลายมือชื่อรับรองสำเนาถูกต้อง) จำนวน 1 ภาพ

โปรคโอนเงินเข้าบัญชีสภากายภาพบำบัค และหลังจากโอนเงินเรียบร้อยแล้ว โปรคคำเนินการสมัคร สอบออนไลน์ภายใน 30 วัน หากพ้นจากนี้ถือว่าท่านไม่ประสงค์จะสมัครสอบออนไลน์

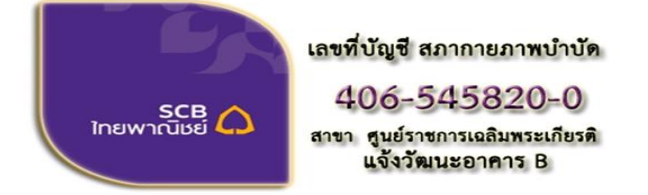

ชื่อบัญชี : สภากายภาพบำบัด ธนาคารไทยพาณิชย์ เลขที่บัญชี 406-545820-0 สาขา ศูนย์ราชการเฉลิมพระเกียรติ อาคารB(ออมทรัพย์)

0

สมัครสอบความรู้ ครั้งที่

/ขั้นตอน...

#### ช่องทางการชำระเงิน

1. ชำระเงินผ่านเกาน์เตอร์ธนาการไทยพาณิชย์ได้ที่สาขาทั่วประเทศ

- 2. ชำระเงินผ่านตู้ ATM ธนาการไทยพาณิชย์
- 3. ชำระเงินผ่าน Application

ข้อ 4 การรับสมัครสอบ เปิดรับวันที่ <mark>25 ถุมภาพันธ์ – 16 มีนาคม พ.ศ. 2564</mark> <u>สมัครออนไลน์เท่านั้น</u> (ผู้สมัครสอบโปรดอ่านและทำตามขั้นตอนสมัครสอบไลน์ให้ครบถ้วน และต้องกด <mark>ยืนยันส่งแบบคำขอ</mark> ภายในวันที่ <mark>16 มีนาคม 2564</mark> เท่านั้น หากเลยกำหนด โปรแกรมสมัครสอบออนไลน์ปิด ท่านจะไม่สามารถกด ยืนยันส่ง แบบคำขอได้ และจะไม่มีรายชื่อในประกาศรายชื่อผู้มีสิทธิ์สอบๆ)

# ข้อ 5 ขั้นตอนการสมัครสอบออนไลน์

เข้าเว็บไซต์สภากายภาพบำบัด http://pt.or.th/PTCouncil/ คลิก

ใต้แบนเนอร์ ตามรูป

้โปรแกรมสมัครสอบขึ้นทะเบียนในเว็บไซต์สภากายภาพบำบัด ดำเนินการดังนี้

้ผู้สมัครสอบโปรคอ่านรายละเอียคการสมัครสอบให้เข้าใจก่อนการสมัครสอบออนไลน์ ประกอบค้วย 5 ขั้นตอน คังนี้

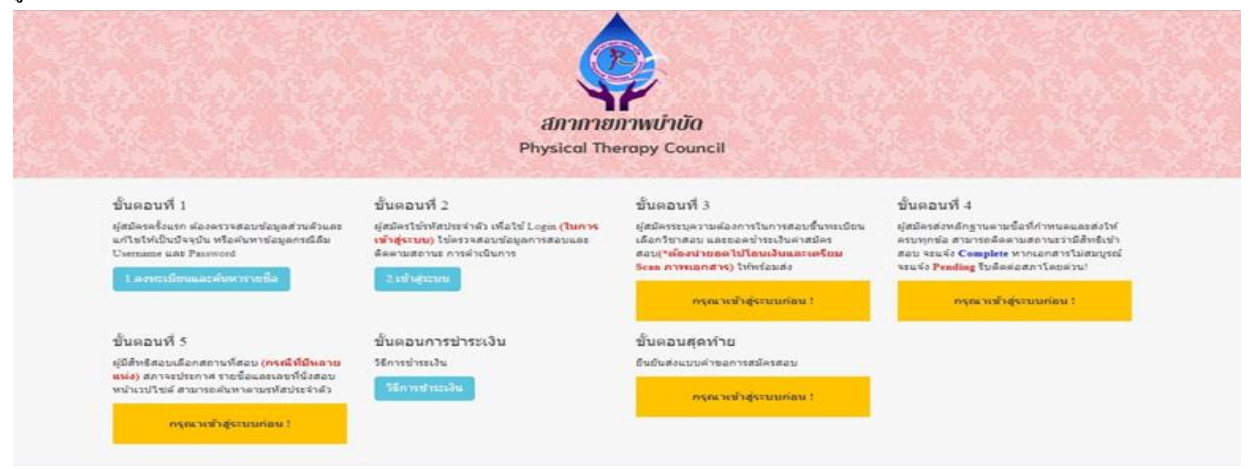

# ขั้นตอนที่ 1 ลงทะเบียนและค้นหารายชื่อ

#### ขั้นตอนที่ 1

ผู้สมัครครั้งแรก ต้องตรวจสอบข้อมูลส่วนตัวและแก้ไข ให้เป็นปัจจุบัน หรือค้นหาข้อมูลกรณีลืม Username และ Password

1.ลงทะเบียนและค้นหารายชื่อ

| ตรวจสอบข้อมูลการสมัคร                                                        | ตรวจสอบข้อมูลการสมัคร                    |
|------------------------------------------------------------------------------|------------------------------------------|
|                                                                              | 1                                        |
| 🖋 รนัสประจำดัวประชาชนถูกต้อง                                                 | 🖋 รนัสประจำดัวประชาชนถูกต้อง             |
| <mark>ใม่พบรหัสประจำดัวประชาชนในระบบ (รายใหม่)</mark><br>>>>ลงทะเบียนใหม่<<< | <b>นายทดสอบ ระบบ</b> >>>ดรวจสอบข้อมูล<<< |
| ปี ข้อนกลับ                                                                  | ปี ข้อนกลับ                              |

้ แสดงภาพกรณีรายใหม่ จากนั้น คลิก <mark>ลงทะเบียนใหม่</mark> แสดงภาพกรณีเกยสมัครแล้ว จากนั้น คลิก <mark>ตรวจสอบข้อมูล</mark>

ภาพที่ 1 แสดงสมาชิกรายใหม่

ภาพที่ 2 แสดงสมาชิกรายเก่า

# 1. ลงทะเบียนและค้นหารายชื่อ โดยกรอก เลขรหัสบัตรประจำตัวประชาชน 13 หลัก

ภาพที่ 1 แสดงสมาชิกรายใหม่

ให้ทำการคลิกที่ >>> ลงทะเบียนใหม่ <<< เพื่อทำการกรอกข้อมูลสมัครสมาชิก

- ทำกรอกข้อมูล ชื่อ-สกุล รายละเอียดต่างๆ ที่มีเครื่องหมาย \* ให้กรบ ได้แก่ 1.ที่อยู่ตามทะเบียนบ้าน 2.ข้อมูลสถานที่ ้ปฏิบัติงานปัจจุบัน (ถ้ามี) 3.ที่อยู่สำหรับให้สภากายภาพบำบัคติคต่อกลับ และข้อมูลการศึกษา ให้ครบถ้วน เสร็จแล้ว กด <mark>บันทึก</mark>

ภาพที่ 2 แสดงสมาชิกรายเก่า ระบบจะแสดง ชื่อ-สกุล ที่มีข้อมูลสมาชิกอยู่แล้ว ให้คลิกที่ >>> ตรวจสอบข้อมูล <<< ตรวจสอบข้อมูล และรหัสประจำตัว 6 หลัก (User & Pass ถำหรับใช้ Login ) เพื่อใช้ Log in ขั้นตอนที่ 2 เข้าสู่ระบบ โดยจะใช้ Username และ Password เป็นรหัสเดียวกัน

/สมาชิกใหม่...

สมาชิกรายใหม่ ให้กรอกข้อมูล ชื่อ-สกุล รายละเอียดต่างๆ ที่มีเครื่องหมาย \* ให้กรบ ได้แก่ 1.ที่อยู่ตาม ทะเบียนบ้าน 2.ข้อมูลสถานที่ปฏิบัติงานปัจจุบัน (ถ้ามี) 3.ที่อยู่สำหรับให้สภากายภาพบำบัดติดต่อกลับ และข้อมูล การศึกษา ให้กรบถ้วน เสร็จแล้ว กด บันทึก (ตามภาพ)

| แก้ไขข้อมูลผู้องทะเบือน                   |                                 |                                          |                                                   |
|-------------------------------------------|---------------------------------|------------------------------------------|---------------------------------------------------|
| การค่นหาย่อมูลที่อยู่อีดิโนมิดีสมเห       | ras taiwardaganlag (            |                                          |                                                   |
| วันที่ลงสมัคร                             | 2011/2562 เหลือประจำตัวประชาชน  | 0000.04                                  |                                                   |
| * สำนักขณ้า                               | N10 • 6a                        | ana                                      |                                                   |
| * สำนำหน้า Eng                            | Sa Eng                          | ana Eng                                  |                                                   |
| สัญชาติ                                   | เชื้อชาติ                       | คาสนา                                    |                                                   |
| • (ການຄານນັ້ນໃນໃນການສ.)<br>ການເຮັດແມັນກັດ | Email Final                     |                                          |                                                   |
|                                           | *** Subastry Email Informate da | สารารระไม่สำหรับสารสลักฐานคลบรินในการสลั | lessau ***                                        |
| * 1.พื่อสุดามพระเมือนบ้าน                 |                                 |                                          |                                                   |
| • slaq                                    |                                 |                                          |                                                   |
| ખ્યૂર્થ                                   | 140                             | enna                                     |                                                   |
| * Gonta                                   | กรณาเลือกจังหวัด                |                                          |                                                   |
| • 61000                                   |                                 |                                          |                                                   |
|                                           |                                 |                                          |                                                   |
| *                                         |                                 |                                          |                                                   |
| รพัสไปรษณีย์                              | CLOSENSHINED IN                 | <ul> <li>รบอร์โทยสัพท์</li> </ul>        | leña                                              |
| ข้อมูลสถานที่ปฏิบัติงานปัจจุ              | มัน                             |                                          | เลือกข้อยู่ ตามพระเม็ดหม่า                        |
| สถานะการปฏิบัติงาน                        | ซึ่งไม่ท่างาน *                 |                                          |                                                   |
| ประเภทการปฏิบัติงาน                       | ไม่เลือก *                      |                                          |                                                   |
| นื้อสถานที่ปฏิบัติงาน                     |                                 |                                          |                                                   |
| шығы мазазы                               |                                 | สำเหน่อ                                  |                                                   |
| ที่อยู่ที่ปฏิบัติงาน                      |                                 |                                          |                                                   |
| hiter                                     | าร์อย                           | ouu                                      |                                                   |
| จังหวัด                                   | กรุณาเลือกจึงหวัด               |                                          |                                                   |
| อำเภอ                                     |                                 |                                          |                                                   |
| ต่านค                                     |                                 |                                          |                                                   |
| 244/723450                                | ะบอร์โทรส์พท์มือถือ             |                                          |                                                   |
| เนอร์ไทร.สำนักงาน                         | 962<br>                         |                                          |                                                   |
|                                           | 💼 alvastroflag                  |                                          |                                                   |
| 3. พื่อผู้สำหรับให้สภากายภาพป             | ามัดตัดต่อ กรุณาคลิ๊กเลือก>     | <ul> <li>Natjeran</li> </ul>             | นะเบียนบ้าน 🔎 สถานที่ปฏิบัติงานปัจจุบัน 🔍 หรืออื่ |
| * 1ati                                    |                                 |                                          |                                                   |
| hisu                                      | 160                             | อาเาเ                                    |                                                   |
| * จังหวัด                                 | กรุณาเลือกจังหวัด               |                                          |                                                   |
| * ລຳເກລ                                   |                                 |                                          |                                                   |
| * #1100                                   |                                 |                                          |                                                   |
| * กรัสไปรษณีย์                            | * เบอร์โทรศัพทร์มือถือ          | เบอร์โทรศัท                              | กณ้านารี่ทำงาน                                    |
|                                           | 🖹 สำเหาที่อยู่                  |                                          |                                                   |
|                                           |                                 |                                          |                                                   |
| มูลการศึกษา                               |                                 |                                          |                                                   |
|                                           |                                 |                                          |                                                   |
| สถาบันทั่งบ                               | ้ กรุณาเลือก                    |                                          |                                                   |
| สถาบันที่จบ<br>ระบุสถาบันอื่นๆ            | ้ กรุณาเลือก                    |                                          |                                                   |

/เมื่อบันทึก...

เมื่อบันทึกข้อมูลการสมัครสมาชิกเรียบร้อยแล้ว ระบบจะแสดงรายละเอียดข้อมูลการลงทะเบียนต่างๆ ทั้งหมดและจะได้ รหัสประจำตัว 6 หลัก (User & Pass สำหรับใช้ Login) เพื่อใช้ Log in ขั้นตอนที่ 2 เข้าสู่ระบบ โดยจะใช้ Username และ Password เป็น<u>รหัสเดียวกัน</u>

| ข้อมูลผู้ลงทะเบียน เ    | ประจำการสอบครั้งที่ <del>4/62</del> | ข้อมูลการศึกษา        |                                  |
|-------------------------|-------------------------------------|-----------------------|----------------------------------|
|                         |                                     | สถาบันที่จบ           | มหาวิทยาลัยแม่ฟ้าหลวง            |
| รหัสประจำด้ว            | 🗏 🦳 (User & Pass สำหรับใช้ Login )  | ระดับการศึกษา         | ปริญญาตรี / ปีการศึกษาที่จบ 2562 |
| รหัสประจำด้วประชาชน     | 1000 (011,000)                      | ผลคะแนบ ณ บัจจุบัน    |                                  |
| ชื่อ - สกุล             | นายทดสอบ ระบบ                       | สถานะวิชาที่ 1        | <b>ใม</b> ่ผ่าน                  |
| อายุ                    | ิ ปี สัญชาติ ใทย                    | สถานะวิชาที่ 2        | ไม่ผ่าน                          |
| เชื้อชาติ               | ไทย ศาสนา พุทธ                      | สถานะวิชาที่ 3        | ใม่ผ่าน                          |
| F                       |                                     | ผลสอบ                 | สมัครใหม่                        |
| Email                   | testter@mail.com                    | สถานะการข่าระเงิน     |                                  |
| วันที่สมัคร             | 20-11-2562                          |                       | แจ้งเดือนวันที่ :                |
| 1.ที่อยู่ตามทะเบียนบ้าง | 4                                   |                       |                                  |
| ที่อยู่                 | 123                                 | สถานะส่งเอกสาร        |                                  |
| หมู่ที่                 | ชอย ถนน                             |                       | แจ้งเดือนวันที่ :                |
| ดำบล                    | คลองคันไทร                          | Discover to the first |                                  |
| อำเภอ                   | คลองสาน                             | เลขทัสมาชิก           |                                  |
| 100.000                 |                                     | หมดสิทธิ์เก็บปี       | 2564                             |
| จังหวัด                 | กรุงเทพมหานคร 10600                 |                       |                                  |
| โทรศัพท์บ้าน            | โทรศัพท์มือถือ 090-0000001          |                       | полянайа                         |

| 2. ข้อมูลสถานที่ปฏิบัติ                             | งานปัจจุบัน                | 😫 ขั้นตอนที่ 3 ข้อมูลเลือกวิชาสอบชิ้นทะเบียน ประจำการสอบครั้งที่ 4/62                                                                                                    |
|-----------------------------------------------------|----------------------------|----------------------------------------------------------------------------------------------------|
| สถานะการปฏิบัติงาน                                  | ยังใม่ทำงาน                |                                                                                                    |
| ประเภทการปฏิบัติงาน                                 |                            | ยังไม่ได้เลือกวิชาสอบชิ้นทะเบียน                                                                                                    |
| ชื่อสถานที่ปฏิบัติงาน                               |                            |                                                                                                    |
| แผนก/หน่วยงาน                                       | ดำแหน่ง                    |                                                                                                    |
| หมู่ที่                                             |                            | 👷 ขั้นตอนที่ 4 ข้อมูลรูปภาพหลักฐานการสอบขึ้นทะเบียน ประจำการสอบครั้งที่ 4/62                                                                                                    |
| ตำบล                                                |                            |                                                                                                    |
| อำเภอ                                               |                            | ยังไม่ได้ส่งรูปภาพหลักฐานการสอบขึ้นทะเบียน                                                                                                    |
| จังหวัด                                             |                            |                                                                                                    |
| โทรศัพท์บ้าน สนง.                                   | - โทรศัพท์มือถือ           |                                                                                                    |
| 3. ข้อมูลที่อยู่ส่าหรับให้<br>(ข้อ 3. พื่อยู่อื่นๆ) | <b>โสภาาติดต่อ</b>         | 😫 ชั้นตอนที่ 5 ช้อมูลเลือกสนามสอบ ประจำการสอบครั้งที่ 4/62                                                                                                    |
| พื่อยู่                                             | 332                        |                                                                                                    |
| หมู่ที่                                             |                            | ยง เม เดเลอกสนามสอบ                                                                                                    |
| ต่ำบล                                               | กระดีบ                     |                                                                                                    |
| อำเภอ                                               | กำแพงแสน                   |                                                                                                    |
| จังหวัด                                             | นครปฐม 73140               | Contract of the second second s |
| โทรศัพท์บ้าน                                        | โทรศัพท์มือถือ 080-0000001 | I MANTUN E                                                                                                    |

/ขั้นตอนที่ 2

# ขั้นตอนที่ 2 เข้าสู่ระบบ

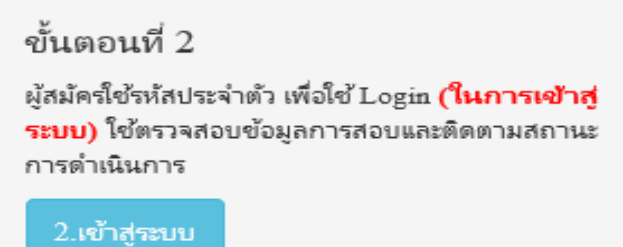

กรณีผู้สมัครสอบเก็บคะแนน ลืม Username และ Password เข้าขั้นตอนที่ 1 ค้นหาข้อมูล ตรวจสอบ ข้อมูล และนำรหัสประจำตัว 6 หลัก ใช้ Log in ขั้นตอนที่ 2

|                | 🕮 u | เข้าสู่ระบบ   |  |
|----------------|-----|---------------|--|
|                |     |               |  |
| 💄 รห้สประจำตัว |     |               |  |
| รห้สประจำตัว   |     |               |  |
| © รห้สผ่าน     |     |               |  |
| รหัสประจำตัว   |     |               |  |
|                | Ċ   | ) เข้าสู่ระบบ |  |
|                |     |               |  |
|                |     |               |  |

นำเลขรหัสประจำตัว 6 หลัก (User & Pass สำหรับใช้ Login ) มากรอกในช่อง รหัสประจำตัว และ รหัสผ่าน ทั้ง 2 ช่อง เป็น รหัสเดียวกัน กด เข้าสู่ระบบ

<u>ตัวอย่าง</u> รหัสประจำตัว 619999

รหัสผ่าน 619999

| ดูประวัติการสอบทั้งหมด (ข้อมูลประจำการสอบครั้งที่ 2/61) |
|---------------------------------------------------------|
| 🎸 ข้อมูลผู้ลงทะเบียน ประจำการสอบครั้งที่ 2/61           |
| รหัสประจำตัว 61 (User & Pass สำหรับใช้ Login )          |
| รหัสประจำตัวประชาชน                                     |
| ชื่อ - สกุล                                             |
| 271                                                     |
|                                                         |
| ® รหัสผ่าน                                              |
|                                                         |
| 🔿 ເข້າສູ່ຈະນນ                                           |

/หลังจาก...

# หลังจากทำการ Login เข้าสู่ระบบแล้ว ให้ไปยังขั้นตอนที่ 3

|                                                                                                    | annna)<br>Physical The                                                                                                    | nnwúruïa<br>mapy Council                                                                                                 |                                                                                                    |
|----------------------------------------------------------------------------------------------------|----------------------------------------------------------------------------------------------------|----------------------------------------------------------------------------------------------------|----------------------------------------------------------------------------------------------------|
| อินดีดัดหรือ มายทดสอบ ระบบ   ดูช่อ                                                                                  | ญลการลงทรเนียน   ดูประวัติการสอบทั้งหมด                                                                                         | (ประบุธประจำการสะบะสั่งที่ 4/62)                                                                                         |                                                                                                    |
| ขั้นคอนที่ 1                                                                                                    | ขั้นดอนที่ 2                                                                                                    | ปั้นดอนที่ 3                                                                                                    | ขั้นคอนที่ 4                                                                                                    |
| ผู้สมัครอร้อยรก ผ่องครวจสอบข่อมูลส่วนตัวและ<br>แก้ไขไท่เป็นปัจจุบัน หรืองันทาข่อมูลกรณีลืม<br>Uvername และ Panymood | ผู้สมัครใช้รฟัสประจำดัว เพื่อไป Logae ( <mark>ในการ</mark><br>เข้าสู่จะบบ) ไปดรวจสอบข้อมูลการสอบและ<br>ต้อดามสถานะ การดำเนินการ | ผู้สมัครระบุความต่องการในการสอบขึ้นระเบียน<br>เดือกร้าราสอบ และขอดข่าระเงินต่าสมัคร<br>สอบ(*เดืองนำบอดไปโอนเงินและเครียม | ผู้สมัครสงหลักฐานคามขึ้งที่กำหนดและสงใ<br>ครบหุกร้อ สามารถคืดตามสงานรามีอำหรับ<br>สงบ จะแจ้ง Complete หากเอกสารในสมบู |
| 1.ลงทะเบียนและค่นหาราชชื่อ                                                                                          | 2.uhijeun                                                                                                    | Scan ภาพขอกสาร) ไฟพร้อมต่อ<br>เริ่าเลือกรีสามสอบ                                                                         | ระบรัง Pending รับติอภัณฑกาโลยต่วน!<br>ห่านหรืองปนาโกขึ้นหกระที่ 3 ก่อน 1                                             |
| ขั้นตอนที่ 5                                                                                                    | ขั้นตอนการชำระเงิน                                                                                                    | ขั้นตอนสุดทำย                                                                                                    |                                                                                                    |
|                                                                                                    | ริธีการทำระเวิน                                                                                                    | อื่นยันส่งแบบคำขอการสมัครสอบ                                                                                             |                                                                                                    |
| ฐมสทธสอบเลอกสถานทสอบ (กรณฑสมหลาย<br>แห่ง) สภาจะประกาศ รายชื่อและและที่นั่งสอบ                                       |                                                                                                    |                                                                                                    |                                                                                                    |

# ขั้นตอนที่ 3 เลือกวิชาสอบขึ้นทะเบียนและรับทราบค่าธรรมเนียม

ผู้สมัครระบุความต้องการในการสอบ เลือกวิชาสอบ และขอดชำระเงินค่าสมัครสอบ กด <mark>ยืนยัน</mark> ระบบจะแจ้งขอดที่ต้องชำระ และให้โอนเงินเข้าบัญชี สภากายภาพบำบัด ธนาคารไทยพาณิชย์ เลขที่บัญชี 406 - 545820 - 0

\*\*หมายเหตุ : ผู้สมักรสอบ ต้องตรวจสอบรายการโอนเงินให้ถูกต้อง หากท่านชำระเงินผิด เกินกว่าจำนวน เงินที่ต้องชำระ จะถือว่าท่านยินยอมมอบให้สภากายภาพบำบัด ไม่สามารถขอเงินลืนค่าธรรมเนียม ไม่ว่ากรณีใดๆ ทั้งสิ้น

กรณีสมัครสอบใหม่เป็นครั้งแรก สมัครขึ้นทะเบียนสมาชิกและแบบคำขอ ค่าธรรมเนียมในการสมัครสอบ ความรู้ ค่าสอบความรู้รายวิชา และค่าดำเนินการส่งไปรษณีย์หนังสือสำคัญเป็นสมาชิก สอบ 3 วิชา ยอดชำระ ทั้งสิ้น 3,700 บาท

| รหัสประ                     | ะจำตัว :                                   |
|-----------------------------|--------------------------------------------|
| รหัสประจำตัวประ             | ชาชน:                                      |
| นึ่ง                        | ง สกุล :นายทดสอบ ระบบ                      |
| สถานะผลสอบ ณ ปั             | จจุบัน :วิชาที่ 1 <mark>ไม่ผ่าน</mark>     |
|                             | วิชาที่ 2 ไม่ผ่าน                          |
|                             | วิชาที่ 3 <mark>ไม่ผ่าน</mark>             |
|                             | สถานะผล <b>สมัครใหม</b> ่                  |
| การสอบ                      | ครั้งที่ :4/62                             |
| วันที่ลงทะ                  | ณบัยน :13/12/2562                          |
| วิชาที่ต้องกา               | รสอบ :🕑 01 กฎหมายจรรยาบรรณและการบริหารงาน  |
|                             | 🗭 02 เทคนิค และวิธีการทางกายภาพบำบัด       |
|                             | 🗹 03 กายภาพบำบัดในโรคและภาวะต่างๆ          |
| <mark>รายการที่ต้อ</mark> ง | <mark>งชำระ 💥</mark> 1 วิชา 1,500 บาท      |
|                             | 🔀 2 วิชา <b>2,000</b> บาท                  |
|                             | ช 3 วิชา 2,500 บาท                         |
|                             | 🔗 ขึ้นทะเบียนสมาชก 1,100 บาท               |
|                             | 🧇 สงเบรษณยหนงสอสาคญการเบนสมาชกสภาฯ 100 บาท |
|                             | *** รวมยอดชำระทั้งสิ้น 3,700 บาท ***       |

กรณีสมัครสอบใหม่เป็นครั้งแรก สมัครขึ้นทะเบียนสมาชิกและแบบคำขอ ค่าธรรมเนียมในการสมัครสอบ ความรู้ ค่าสอบความรู้รายวิชา ค่าคำเนินการส่งไปรษณีย์หนังสือสำคัญเป็นสมาชิก <mark>เลือกสอบ 1 วิชา</mark> ยอคชำระ 2,700 บาท

| รหัสประจ         | จำตัว :                                                                                                    |
|------------------|----------------------------------------------------------------------------------------------------|
| รหัสประจำตัวประช | ำชน :                                                                                                    |
| ชื่อ             | สกุล :นายทดสอบ ระบบ                                                                                                    |
| สถานะผลสอบ ณ ปัจ | จุบัน :วิชาที่ 1 <mark>ไม่ผ่าน</mark>                                                                                            |
|                  | วิชาที่ 2 ไม่ผ่าน                                                                                                    |
|                  | วิชาที่ 3 <mark>ไม่ผ่าน</mark>                                                                                                   |
|                  | สถานะผล <mark>สมัครใหม่</mark>                                                                                                   |
| การสอบค          | ารั้งที่ :4/62                                                                                                    |
| วันที่ลงทะเ      | มียน :13/12/2562                                                                                                    |
| วิชาที่ต้องการ   | สอบ : 🕑 01 กฎหมายจรรยาบรรณและการบริหารงาน<br>🔲 02 เทคนิค และวิธีการทางกายภาพบ่าบัด<br>🔲 03 กายคาพป่าบัดใบโรคและการต่างๆ          |
| รายการที่ต้อง    | ช่าระ ♥ 15ชา 1,500 บาท<br>≋ 25ชา 2,000 บาท<br>≋ 35ชา 2,500 บาท<br>♥ ขึ้นทะเบียนสมาชิก 1,100 บาท<br>♥ ชื่นทะเบียนสมาชิก 1,100 บาท |
|                  | *** รวมยอดชำระทั้งสิ้น 2,700 บาท ***                                                                                             |

กรณีสมัครสอบใหม่เป็นครั้งแรก สมัครขึ้นทะเบียนสมาชิกและแบบคำขอ ค่าธรรมเนียมในการสมัครสอบ ความรู้ ค่าสอบความรู้รายวิชา ค่าคำเนินการส่งไปรษณีย์หนังสือสำคัญเป็นสมาชิก <mark>เลือกสอบ 2 วิชา</mark> ยอดชำระ 3,200 บาท

| รหัสปร         | ะจำตัว :                                                                                                    |
|----------------|----------------------------------------------------------------------------------------------------|
| รหัสประจำตัวปร | ะชาชน :                                                                                                    |
| 2              | ือ สกุล :นายทดสอบ ระบบ                                                                                                  |
| สถานะผลสอบ ณ 1 | ปัจจุบัน :วิชาที่ 1 <mark>ไม่ผ่าน</mark>                                                                                |
|                | วิชาที่ 2 ไม่ผ่าน                                                                                                    |
|                | วิชาที่ 3 ไม่ผ่าน                                                                                                    |
|                | สถานะผล <b>สมัครให</b> ม่                                                                                               |
| การสอะ         | บครั้งที่ :4/62                                                                                                    |
| วันที่ลงท      | ะเบียน :13/12/2562                                                                                                    |
| วิชาที่ต้องก   | ารสอบ :✔ 01 กฎหมายจรรยาบรรณและการบริหารงาน<br>✔ 02 เทคนิค และวิธีการทางกายภาพบำบัด<br>■ 03 กายภาพบำบัดในโรคและภาวะต่างๆ |
| รายการที่ตัอ   | <b>เงขำระ ≋</b> 1 วิชา 1,500 บาท                                                                                        |
|                | *** รวมยอดชำระทั้งสิ้น 3,200 บาท ***                                                                                    |

/\*กรณีสมัคร...

\*กรณีสมัครสอบเก็บคะแนน สมาชิกเลือกสอบ 1 วิชา ยอดที่ต้องชำระ = 1,500 บาท

ขั้นตอนที่ 3 เลือกวิชาสอบขึ้นทะเบียนและรับทราบค่าธรรมเนียม

| รหัสประจ         | จำตัว :                                                                                                    |
|------------------|----------------------------------------------------------------------------------------------------|
| รหัสประจำตัวประข | าชน:                                                                                                    |
| ชื่อ             | สกุล :                                                                                                    |
| สถานะผลสอบ ณ บัจ | จุบัน :วิชาที่ 1 <mark>ไม่ผ่าน</mark>                                                                                                    |
|                  | วิชาที่ 2 <mark>ไม่ผ่าน</mark>                                                                                                    |
|                  | วิชาที่ 3 <mark>ไม่ผ่าน</mark>                                                                                                    |
|                  | สถานะผ <mark>ล ยังไม่ได้เก็บ</mark>                                                                                                    |
| การสอบต          | ารังที่ :4/62                                                                                                    |
| วันที่ลงทะเ      | ปัยน :13/12/2562                                                                                                    |
| วิชาที่ต้องการ   | สอบ : 🖉 01 กฎหมายจรรยาบรรณและการบริหารงาน                                                                                                    |
|                  | 🔲 02 เทคนิค และวิธีการทางกายภาพบำบัด                                                                                                    |
|                  | 🔲 03 กายภาพบำบัดในโรคและภาวะต่างๆ                                                                                                    |
| รายการที่ต้อง    | <b>ชำระ 🔗</b> 1 วิชา 1,500 บาท                                                                                                    |
|                  | 😹 2 วิชา <b>2,000</b> บาท                                                                                                    |
|                  | ארע 2,500 ארע 2,500 ארע איז 2,500 ארע איז 2,500 איז 2,500 איז 2, |
|                  | รวมยอดชำระทั้งสิ้น 1500 บาท                                                                                                    |

\*\*กรณีสมัครสอบเก็บคะแนน สมาชิกเลือกสอบ 2 วิชา ยอดที่ต้องชำระ = 2,000 บาท

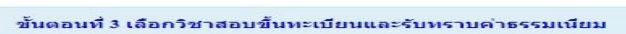

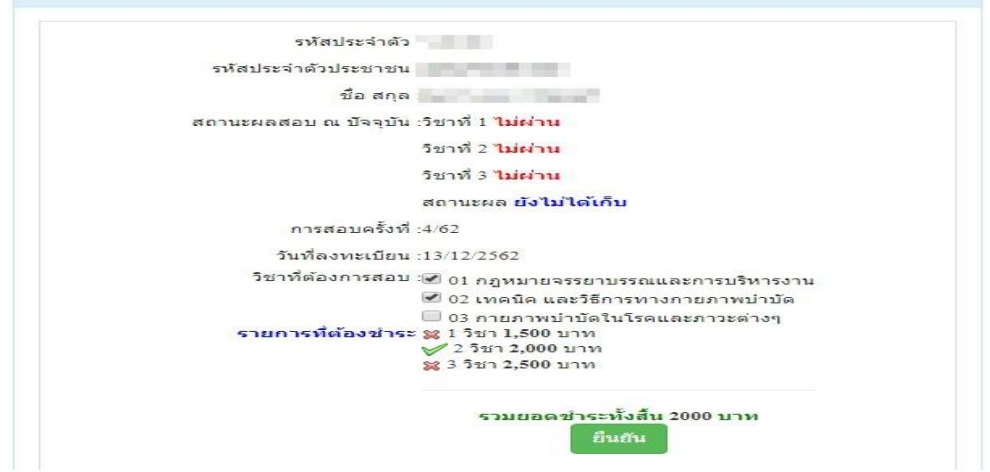

\*\*\*กรณีสมัครสอบเก็บคะแนน สมาชิกเลือกสอบ 3 วิชา ยอดที่ต้องชำระ = 2,500 บาท และ \*\*\*กรณีสมาชิก ผู้ที่ใบอนุญาตประกอบวิชาชีพหมดอายุ ไม่ได้ต่ออายุใบอนุญาตฯ เก็บคะแนนไม่ครบ 50 คะแนน ต้องสอบใหม่ทั้ง 3 วิชา (01,02,03) ยอดที่ต้องชำระ = 2,500 บาท

| รหัสประจำตัว          | and the second second sec |
|-----------------------|----------------------------------------------------------------------------------------------------|
| รหัสประจำตัวประชาชน   |                                                                                                    |
| ชื่อ สกุล             |                                                                                                    |
| สถานะผลสอบ ณ ปัจจุบัน | เวียาที่ 1 <mark>ไม่ผ่าน</mark>                                                                                                    |
|                       | วิชาที่ 2 ไม่ผ่าน                                                                                                    |
|                       | วิชาที่ 3 <mark>ไม่ผ่าน</mark>                                                                                                    |
|                       | สถานะผล ยังไม่ได้เก็บ                                                                                                    |
| การสอบครั้งที่        | :4/62                                                                                                    |
| วันที่ลงทะเบียน       | :13/12/2562                                                                                                    |
| วิชาที่ต้องการสอบ     | 🕑 01 กฎหมายจรรยาบรรณและการบริหารงาน                                                                                                    |
|                       | 🕑 02 เทคนิค และวิธีการทางกายภาพบำบัด                                                                                                    |
| รายการที่ด้องชำระ     | <ul> <li>© 03 กายภาพบ่าบัดในโรคและภาวะต่างๆ</li> <li>\$\$\$ 1,500 บาท</li> <li>\$\$\$\$ 2,500 บาท</li> <li>\$\$\$\$\$\$\$\$\$\$\$\$\$\$\$\$\$\$\$\$\$\$\$\$\$\$\$\$\$\$\$\$\$\$\$\$</li></ul>                                                                                                    |
|                       | รวมยอดชำระห้งสืบ 2500 บาท<br>ยืนยัน                                                                                                    |

เมื่อเลือกวิชาสอบเรียบร้อยแล้ว ให้โอนเงินค่าสมัครสอบเข้าบัญชี สภากายภาพบำบัค ธนาคารไทยพาณิชย์

เลขที่บัญชี 406 - 545820 - 0 พร้อมเตรียมไฟล์เอกสาร ขนาคไฟล์ต้องไม่ใหญ่กว่า 1 MB (save เป็น .jpg) แนบไฟล์ใน ขั้นตอนที่ 4

# ขั้นตอนที่ 4 ส่งรูปภาพหลักฐานการสอบขึ้นทะเบียน

ให้ผู้สมัครเตรียมไฟล์เอกสาร ขนาดไฟล์ต้องไม่ใหญ่กว่า 1 MB (save เป็น .jpg) เพื่อ upload file ดังนี้

1. กด เลือกไฟล์ เลือก รูปถ่ายขนาด 1 นิ้ว

2. กด เลือกไฟล์ เลือก รูปภาพสลิปใบโอนเงินก่าธรรมเนียม

- เถือก ธนาคารที่ชำระ

- เลือก ประเภทการชำระ

- เลือก วัน/เวลาที่ฝาก/โอน ชั่วโมง นาที ให้ครบทุกช่อง

3. กด เลือกไฟล์ เลือก สำเนาใบแสดงผลการศึกษาระดับปริญญาตรี ทั้งหมดทุกหน้า ฉบับภาษาไทย หรือ สำเนาใบอนุญาตประกอบวิชาชีพฉบับที่หมดอายุ (ลงลายมือชื่อรับรองสำเนาถูกต้อง)

- รูปภาพสำเนาใบแสดงผลการศึกษาระดับปริญญาตรี(Transcript) ทั้งหมดทุกหน้า ฉบับภาษาไทย เฉพาะ กรณีสมัครสอบใหม่เป็นครั้งแรกและกรณีสอบเก็บคะแนน (ลงลายมือชื่อรับรองสำเนาถูกต้อง)

- รูปภาพสำเนาใบอนุญาตประกอบวิชาชีพกายภาพบำบัค เฉพาะกรณีสมาชิก ผู้ที่ใบอนุญาตประกอบ วิชาชีพหมดอายุ ไม่ได้ต่ออายุใบอนุญาตฯ เก็บกะแนนไม่กรบ 50 กะแนน (ถงถายมือชื่อรับรองสำเนาถูกต้อง)

4. กด เลือกไฟล์ เลือก รูปภาพสำเนาหนังสือรับรองการจบการศึกษา หรือ รูปภาพสำเนาใบปริญญาบัตร (ลงลายมือชื่อรับรองสำเนาถูกต้อง)

5. กค เลือกไฟล์ เลือก รูปภาพใบรับรองแพทย์เพื่อขอสมัครเป็นสมาชิกสภากายภาพบำบัด (ตามแบบที่สภา กายภาพบำบัคกำหนด (เฉพาะกรณีสมัครสอบใหม่เป็นครั้งแรกเท่านั้น)

6. กด เลือกไฟล์ เลือก รูปภาพสำเนาบัตรประจำตัวประชาชน (ลงลายมือชื่อรับรองสำเนาถูกต้อง)
 7. กด เลือกไฟล์ เลือก รูปภาพสำเนาทะเบียนบ้าน (ลงลายมือชื่อรับรองสำเนาถูกต้อง)

| รหัสประจำตัว :                                                                                                    | รพัสประจำด้วประชาชน                                   |  |  |
|----------------------------------------------------------------------------------------------------|-------------------------------------------------------|--|--|
| สื่อ สุดกา                                                                                                    |                                                       |  |  |
| 10 Min .                                                                                                    | 4/62 Surf. Surf. Str. 12/12/26/2                      |  |  |
| การสอบครั้งที่ :                                                                                                    | 4/62 วนทบนทกขอมูล : 15/12/2362                        |  |  |
| หัวข้อละ 1 ไฟล์เท่านั้น ,เลือกเฉพาะไฟล์ที่ต้องการ Upload .gif<br>เครื่องหมาย * บังคับให้อัพโหลด / ไฟล์ขนาดไม่เกิน 1MB | jpg.png.jpeg.pjpeg                                    |  |  |
| *<br>1.รูปถ่ายขนาด 1 นิ้ว:                                                                                            | <b>เลือกไฟล</b> ์ ไม่ได้เลือกไฟล์ได                   |  |  |
| (Width : 2.5cm , Height : 3.5cm , Resolution 300 Pixels/Inch)                                                         |                                                       |  |  |
| *<br>2.หลักฐานสลิปใบโอนเงิน :                                                                                         | <b>เลือกไฟล์</b> ไม่ได้เลือกไฟล์ได                    |  |  |
|                                                                                                    | <ul> <li>รนาคารที่ข่าระ : กรุณาเลือก</li> </ul>       |  |  |
|                                                                                                    | * ประเภทการชำระ : กรุณาเลือก                          |  |  |
|                                                                                                    | * รัน/เวลาที่ฝาก/โอน: 13/12/2562 ชั่วโมง ▼ : นาที ▼ เ |  |  |
| 3.สำเนาใบแสดงผลการศึกษาระดับปริญญาครี(Transcript)<br>หรือใบอนุญาคประกอบวิชาชีพกายภาพบำบัด :                           | <b>เลือกไฟล์</b> ไม่ได้เลือกไฟล์ใด                    |  |  |
| *<br>4.สำเนาหนังสือรับรองการจบการศึกษา<br>หรือสำเนาใบปริญญาบัตร :                                                     | <b>เลือกไฟล์</b> ไม่ได้เลือกไฟล์ได                    |  |  |
| 5.ใบรับรองแพทย์ดามแบบที่<br>สภากายภาพบำบัดกำหนด :                                                                     | <b>เลือกไฟล์</b> ไม่ได้เลือกไฟล์ได                    |  |  |
| 6.สำเนาบัตรประจำตัวประชาชน :                                                                                          | <b>เลือกไฟล์</b> ไม่ได้เลือกไฟล์ใด                    |  |  |
| *<br>7.สำเนาทะเบียนบ้าน :                                                                                             | <b>เลือกไฟล</b> ์ ไม่ได้เลือกไฟล์ใด                   |  |  |
|                                                                                                    | สับเดืองโลนล                                          |  |  |

เมื่อผู้สมัคร upload file เอกสารทั้งหมดเรียบร้อยแล้ว ให้กด บันทึกข้อมูล

- 11 -

| รหัสประจำ                                                                   | าดัว :                     |
|-----------------------------------------------------------------------------|----------------------------|
| รหัสประจำดัวประชา                                                           | าชน:                       |
| ชื่อ ส                                                                      | สกุล : นายทดสอบ ระบบ       |
| การสอบครั้                                                                  | รั้งที่ : 4/62             |
| วันที่บันทึกข้อ                                                             | อมูล: 13/12/2562           |
| * 1. ຽປດຳມະນາດ 1<br>(Width : 2.5cm, Height : 3.5<br>Resolution 300 Pixela/I | I ti 2:<br>Sem,<br>Inch)   |
| *<br>2.หลักฐานสลิปใบโอนเ                                                    | uðu :                      |
|                                                                             | เอแงแลาเรง<br>รหัสถ้างอิง: |
|                                                                             | on                         |
|                                                                             | 1.100                      |
|                                                                             |                            |
|                                                                             |                            |
| 6.สำเนาน้องประจำตัวประชาชน : Not                                            | Found Image!               |
| * 7.สารมาทะเมือนป่าน :                                                      |                            |

หลังจากบันทึกข้อมูลในขั้นตอนที่ 4 เรียบร้อยแล้ว ระบบจะแสดงหลักฐานที่ upload file ทั้งหมด

หมายเหตุ : ถ้าโปรแกรมไม่แสดงหลักฐานที่ Upload File เช่น

ข้อ 6. สำเนาบัตรประจำตัวประชาชน : Not Found Image กรุณา \*\*\* Upload File ใหม่อีกครั้ง\*\*\* เนื่องจากไฟล์ที่ Upload File มีขนาดใหญ่หรือนามสกุลไม่ตรงตามที่กำหนดไว้ ผู้สมัครต้องกลับไป Upload File ใหม่ อีกครั้ง

/ขั้นตอนที่ 5

# ขั้นตอนที่ 5 เลือกสนามสอบ มี 2 แห่งเดียว ดังนี้

| รหัส 001 สนามสอบ | ศูนย์กายภาพบำบัด คณะกายภาพบำบัด มหาวิทยาลัยมหิดล                                               |
|------------------|------------------------------------------------------------------------------------------------|
|                  | ถนนสมเด็จพระปิ่นเกล้า บางยี่ขัน บางพลัด กรุงเทพมหานคร<br>(รับได้ 90 ที่นั่ง) **ไม่มีที่จอครถ** |
| รหัส 002 สบาบสอบ | สถากายกาพบำบัด ชั้บ 7 อาคารสกาาิชาชีพ                                                          |

r 002 สนามสอบ สภากายภาพบำบัค ชั้น 7 อาคารสภาวิชาชีพ ภายในกระทรวงสาธารณสุข เมืองนนทบุรี จังหวัคนนทบุรี (รับได้ 60 ที่นั่ง) \*\*ไม่มีที่จอครถ\*\*

เมื่อเลือกสถานที่สอบเรียบร้อยแล้ว ให้กด <mark>บันทึก</mark>

| รทัสประจำสัง :        |               |   |
|-----------------------|---------------|---|
| รพัสประจำดังประชาชน : | 1000          |   |
| นี้อ-สกุด :           | ษายพลสอบ ระบบ |   |
| การสอบครั้งที่ :      | 4.62          |   |
| * สถานที่สอบ :        | กรุงเทพมหานคร | , |
|                       | ปนาทีก        |   |

ระบบได้รับการแจ้งเลือกสถานที่สอบแล้ว

สถานที่สอบคือ :กรุงเทพมหานคร

หลังจากเลือกสนามสอบแล้วให้ทำการ กดปุ่ม <mark>ตรวจสอบข้อมูลและยืนยันส่งแบบคำขอ</mark>

\*\*<u>ผู้สมัครสอบโปรดอ่าน และทำตามขั้นตอนนี้ให้ครบถ้วน</u>\*\* <u>หากท่านไม่ได้ทำตามขั้นตอนข้างต้นนี้ ท่านจะไม่มีรายชื่อในประกาศ</u> <u>ผู้มีสิทธิ์สอบฯ</u>

/โปรแกรม...

โปรแกรมจะแสดงหน้าตรวจสอบข้อมูลขั้นตอนที่ 3 ขั้นตอนที่ 4 และขั้นตอนที่ 5 หากผู้สมักรต้องการปรับแก้ใข สามารถกลับไปแก้ใขเปลี่ยนแปลงข้อมูลได้ โดย กด <mark>แก้ไขข้อมูล</mark>

| การสอบครั้งพี : 4/62          รับเท็บันทึกข้อมูล :       13-12-2562         รับเท็ต้องการสอบ :       >01 กฎหมายจระยาบรรณและการบริหารงาน<br>>02 เทลนิล และวิธีการทางกายภาพม่าบัด<br>>03 กายภาพม่าบัดไนโรคและภาวะต่างๆ         เสือนที่ช่าระเงิน       3,700.00 บาท         แก้ไขข้อมูล :       13-12-2562         เลลนที่ 1 ข้อมูอรูปภาพแล้กฐานการสอบสั้นพะเนียน ประจำการสอบครั้งที 4/62         รับเท็บันทึกข้อมูล :       13-12-2562         การสอบครั้งที :       4/62         * ใหม่ที่บันทึกข้อมูล :       13-12-2562         เกรสอบครั้งที :       4/62         * ใหม่ที่บันทึกข้อมูล :       13-12-2562         เกรสอบครั้งที :       4/62         * ใหญ่กับขมาด 1 นั่ว :       เมินที่บันทึกข้อมูล :         (Width : 2.5cm, Height : 3.5cm;<br>Resolution 300 Pixels Inch)       เมินต์เนอนรัม :         * 2.พลักฐานสลีปไปโอนเงิน :       เมินต์เนอนรัม :         * 3.สำนาใบแสดงผลการศักษา<br>ระดับปลิญญาตไ(Transcript) :       เมินต์เนอนร์ม                                                                                                    | 🥪 ขั้นตอนที่ 3 ข้อมูลเ                           | ลือกวิชาเ               | สอบขึ้นทะเบียน ประจำการสอบครั้งที่ 4/62                                                                       |  |  |
|----------------------------------------------------------------------------------------------------|--------------------------------------------------|-------------------------|----------------------------------------------------------------------------------------------------|--|--|
| <ul> <li>รับที่ข้องการสอบ : 13-12-2562</li> <li>รับทที่ต้องการสอบ : №01 กฎหมายจรยาบรรณและการบริหารงาน<br/>№03 กายภาพบ่าบัล<br/>พร.3 กายภาพบ่าบัล<br/>พร.3 สายภาพบ่าบัล<br/>พร.3 สายภาพบ่าบบัล<br/>พร.3 สายภาพบ่าบัล<br/>พร.3 สายภาพบ่าบบัล<br/>พร.3 สายภาพบ่าบัล<br/>พร.3 สายภาพบ่าบบัล<br/>พร.3 สายภาพบ่าบัล<br/>พร.3 สายภาพบ่าบบัล<br/>พร.3 สายภาพบ่าบัล<br/>พร.3 สายภาพบ่าบบัล<br/>พร.3 สายภาพบ่าบบบบัล<br/>พร.3 สายภาพบัล<br/>พร.3 สายภาพบบบบัล<br/>พร.3 สายภาพบบบบัล<br/>พร.3 สายภาพบบบบบบบบบัล<br/>พร.3 สายภาพบบบบบบบบบบบบบบบบบบบบบบบบบบบ</li></ul> | การสอบครั้งที่ :                                 | 4/62                    |                                                                                                    |  |  |
| ริมาที่ต้องการสอบ:       *01 กฎหมายจรรยาบรรณและการบริหารงาน         *02 เหลมิด และริธิการทางกายภาพบ่านัด         ของที่ข่าระเงิน       3,700.00 บาท         แก้ไขว่อมูอ         ร้างที่บันทึกข้อมูด:       13-12-2562         การสอบคริงที:       4/62         * 1.รูปถ่ายขนาด 1 นิว:       13-12-2562         เป็นที่บันทึกข้อมูด:       13-12-2562         การสอบคริงที:       4/62         * 1.รูปถ่ายขนาด 1 นิว:       เมื่อยอบอบอบอบอบอบอบอบอบอบอบอบอบอบอบอบอบอบอ                                                                                                    | วันที่บันทึกข้อมูล :                             | 13-12-2                 | 13-12-2562                                                                                                    |  |  |
| แลดที่ข่าระเงิน         3,700.00 บาท           แก้ใช่หมัดมูล         แก้ใช่หมัดหมัดมูล           รับที่นับทึกข้อมูล :         13-12-2562           การสอบครั้งที่ :         4/62           *         1.31/2-2562           การสอบครั้งที่ :         4/62           *         1.31/2-2562           (Width : 2.5cm, Height : 3.5cm, Resolution 300 Pixels/Inch)         โด้ได้ต่อติดติดติดติดติดติดติดติดติดติดติดติดติดต                                                                                                    | วิชาที่ต้องการสอบ :                              | ✓01 n ✓02 u ✓03 n       | ❤01 กฎหมายจรรยาบรรณและการบริหารงาน<br>❤02 เทคนิค และริธีการทางกายภาพบำบัด<br>❤03 กายภาพบำบัดในโรคและภาวะต่างๆ |  |  |
| นก์ไขข้อมูล<br>เมลอนที่ 4 ข้อมูลรูปภาพางลักฐานการสอบสั้นทะเนียม ประจำการสอบครั้งที่ 44<br>รับที่บับทึกข้อมูล : 13-12-2562<br>การสอบครั้งที่ : 4462<br>* 1.รูปถ่ายขามาด 1 นิ้ว :<br>(Width : 2.5cm , Height : 3.5cm ;<br>Resolution 300 Pixels/Inch)<br>* 2.พลักฐานสลิปใบโอนเงิน :<br>* 2.พลักฐานสลิปใบโอนเงิน :<br>* 3.สำนาโบแสดงขอการศึกษา<br>หลับปริญญาตร์(Transcript) :                                                                                                    | ยอดที่ช่าระเงิน                                  | 3,700.0                 | 3,700.00 บาท                                                                                                  |  |  |
| <ul> <li>มหม่มนทึกข่อมูล : 13-12-2562</li> <li>การสอบครั้งที : 4/62</li> <li>* 1.รูปถ่ายขนาด 1 นั้ว :<br/>(Width : 2.5cm, Height : 3.5cm, Resolution 300 Pixels/Inch)</li> <li>* 2.หลักฐานสลิปใบโอนเงิน :</li> <li>* 2.หลักฐานสลิปใบโอนเงิน :</li> <li>* 3.สำนาในแสดงผลการศึกษา<br/>ระสิบปริญญาตรี(Transcript) :</li> </ul>                                                                                                    |                                                  | -                       | เก้ไขข้อมูล                                                                                                   |  |  |
| รับนที่บับเท็กข่อมูล :       13-12-2562         การสอบตรังที่ :       4/62         * 1.gulsinusuna 1 นั้น :                                                                                                    | มตอนที่ 4 ข้อมูลรูปภาพหลั                        | ักฐานกา                 | รสอบขึ้นหะเบียน ประจำการสอบครั้งที่ 4/62                                                                      |  |  |
| การสอบครั้งที่:       4/62         * 1.รูปถ่ายขนาด 1 นิ้ว :       มีมีมีเม่ายังแก่ง         (Width : 2.5cm, Height : 3.5cm, Resolution 300 Pixels/Inch)       มีมีมีมีมีมีมีมีเม่ายังเงิง         * 2.พลักฐานสลิปใบโอนเงิน :       มีมีมีมีมีมีมีมีมีมีมีมีมีมีมีมีมีมีมี                                                                                                    | วันที่บันทึก                                     | ານ້ວນູລ :               | 13-12-2562                                                                                                    |  |  |
| * 1.şılsinununa 1 û.:<br>(Width : 2.5cm, Height : 3.5cm,<br>Resolution 300 Pixels/Inch)<br>* 2.wängnuaāllulautāu:<br>* 3.diunituusessaansens<br>seduslagajasi(Transcript):                                                                                                    | การสอ                                            | บครั้งที :              | 4/62                                                                                                    |  |  |
| * 2.หลักฐานสลิปใบโอนเงิน :                                                                                                    | (Width : 2.5cm , Height :<br>Resolution 300 Pixe | 3.5cm ,<br>els/Inch)    |                                                                                                    |  |  |
| steruusquy wa(Iranscript):                                                                                                    | * 2.หลักฐานสลิปไบโ<br>3.สำเนาไบแสดงผ             | อนเงิน :                |                                                                                                    |  |  |
| 4 สำเนาหนังสือรับรองการจบการศึกษา                                                                                                    | ระดับปริญญาตริ(ไ<br>4 สำเนาหนังสือรับรองการจ     | (ranscript)<br>บการลึกษ |                                                                                                    |  |  |

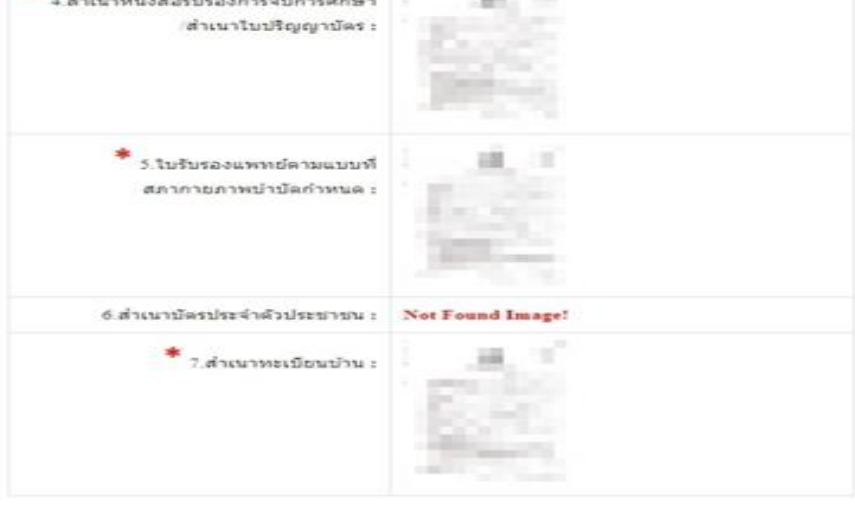

แก้ไขข้อมูล

| วันที่บันทึกข้อมูล : | 20-11-2562    |
|----------------------|---------------|
| การสอบครั้งที่ :     | 4/62          |
| สถานที่สอบ :         | กรุงเทพมหานคร |
| unting               | ລນຸລ          |
| () หน้า              | างลัก         |
| 🖾 หน้า:              | หลัก          |
| • หน้า               | กบูล<br>หลัก  |

# เมื่อผู้สมัครตรวจสอบข้อมูลทั้งหมดถูกต้องครบถ้วนแล้ว

กดกลิก เครื่องหมายถูกในช่องสี่เหลี่ยม ง้าพเจ้าได้ทำการตรวจสอบ
 ข้อมูลถูกต้องครบถ้วนแล้ว (หากยืนยันส่งแบบคำขอแล้วจะไม่สามารถแก้ไขข้อมูลได้)
 กดปุ่มสีเขียว ยืนยันส่งแบบคำขอ เพื่อเป็นการส่งแบบคำขอให้ทางแอดมิน
 เริ่มดำเนินการตรวจสอบเอกสาร

หากท่านไม่ได้ <u>กดปุ่มสีเขียว</u> <mark>ยืนยันส่งแบบกำขอ</mark> รายชื่อของท่านจะไม่ ถูกส่งไปยังกล่องประกาศรายชื่อผู้มีสิทธิ์สอบฯ

หากท่านไม่แน่ใจว่า รายชื่อของท่านได้ส่งไปยังกล่องประกาศรายชื่อผู้มีสิทธิ์ สอบฯ โปรดติดต่อสอบถามได้ที่ โทร. 02-580-5748, 094-515-5696

<u>โปรดอ่าน</u> : เมื่อผู้สมัครกด ยืนยันส่งแบบคำขอ ไปแล้ว จะกลับไปแก้ไขข้อมูลไม่ได้ ต้องตรวจสอบข้อมูลทั้งหมดให้ถูกต้องครบถ้วนแล้วเท่านั้น เนื่องจากเป็นการสมัครสอบออนไลน์ ไม่มีการรับเอกสารสมัครสอบทางไปรษณีย์ <u>โปรดอ่านรายละเอียดการสมัครให้ครบถ้วน หาก</u> ผู้สมัครไม่ได้สมัครสอบผ่านระบบออนไลน์ แล้วท่านส่งเอกสารสมัครสอบมาที่สภา <u>กายภาพบำบัด ท่านจะไม่มีสิทธิ์สอบความรู้ฯ ถือว่าท่านรับทราบและยินยอมที่จะถูกตัดสิทธิ์ใน</u> <u>การสอบในครั้งนี้</u>

หากมีข้อสงสัย ติดต่อฝ่ายงานจัดสอบ โทร. 02-580-5748, 094-515-5696 คุณนฤภร คำเครือ หรือส่งอีเมล์แจ้งปัญหามายัง e-mail : nhoi\_kamkrue@hotmail.com

/หลังจาก...

หลังจากที่ผู้สมัครกค ยืนยันส่งแบบคำขอ ไปแล้ว ผู้สมัครสามารถ Login เข้ามาตรวจสอบสถานะเอกสารได้ โปรแกรมจะแสดงหน้าตรวจสอบสถานะเอกสาร ดังนี้

| 1.สถานะการตรวจสอบเอกสารการสมัคร                                                     | <ul> <li>I.รูปถ่ายขนาด 1 นิ้ว</li> <li>3.สำเนาใบแสดงผลการศึกษา<br/>ระดับปริญญาตรี(Transcript)</li> </ul>   |
|-------------------------------------------------------------------------------------|----------------------------------------------------------------------------------------------------|
| <b>ผู้สมัครส่งแบบคำขอ รอ Admin ตรวจสอบ</b><br>แจ้งเดือนวันที่ : 2019-12-14 09:43:23 | <ul> <li></li></ul>                                                                                        |
|                                                                                     | 🗵 6.สำเนาบัตรประจำตัวประชาชน                                                                               |
|                                                                                     | 🗵 7.สำเนาทะเบียนบ้าน                                                                                       |
| 2.สถานะการตรวจสอบหลักฐานสลิปใบโอนเงิน                                               | ⊠ 2.หลักฐานสลิปใบโอนเงิน                                                                                   |
| <b>ผู้สมัครส่งแบบคำขอ รอ Admin ตรวจสอบ</b><br>แจ้งเดือนวันที่ : 2019-12-14 09:43:23 |                                                                                                    |
| แจ้งเลข Track ไปรษณีย์ สกภ.๒                                                        | <ul> <li>เอกสารไม่ถูกต้อง กรุณาส่งมาใหม่อีกครั้</li> <li>เอกสารถูกต้อง</li> <li>รอดรวจสอบเอกสาร</li> </ul> |
|                                                                                     |                                                                                                    |

| 1.สถานะการตรวจสอบเอกสารการสมัคร                                                                                       | <ul> <li>1.รูปถ่ายขนาด 1 นิ้ว</li> <li>3.สำเนาใบแสดงผลการศึกษา<br/>ระดับปริญญาตรี(Transcript)</li> </ul>                                                                                                    |
|----------------------------------------------------------------------------------------------------|----------------------------------------------------------------------------------------------------|
| <mark>เอกสารไม่ถูกต้อง/ไม่ครบ รอผู้สมัครส่งช่อมเอกสาร</mark><br>แจ้งเดือนวันที่ : 2019-12-14 09:45:55                 | <ul> <li>4.สำเนาหนังสือรับรองการจบการศึกษา<br/>สำเนาใบปริญญาบัตร</li> <li>5.ใบรับรองแพทย์ตามแบบที่<br/>สภากายภาพบำบัตกำหนด</li> <li>6.สำเนาบัตรประจำดัวประชาชน</li> <li>7.สำเนาทะเบียนบ้าน</li> <li>1.สำเนาทะเบียนบ้าน</li> </ul> |
| 2.สถานะการตรวจสอบหลักฐานสลิปใบโอนเงิน<br>ผู้สมัครส่งแบบคำขอ รอ Admin ตรวจสอบ<br>แจ้งเดือนวันที่ : 2019-12-14 09:43:23 | 🗵 2.หลักฐานสลีปใบโอนเงิน                                                                                                    |
| แจ้งเลข Track ไปรษณีย์ สกภ.๒                                                                                          | <ul> <li>≭ เอกสารใม่ถูกต้อง กรุณาส่งมาใหม่อีกครั้ง</li> <li>✓ เอกสารถูกต้อง</li> <li>Ξ รอดรวจสอบเอกสาร</li> </ul>                                                                                                    |

| สภากายภาพน้านัด<br>Physical Therapy Council                                                                                                    |                                                                                                    |                                                                                                    |                                                                                                    |  |
|----------------------------------------------------------------------------------------------------|----------------------------------------------------------------------------------------------------|----------------------------------------------------------------------------------------------------|----------------------------------------------------------------------------------------------------|--|
| พายหลงของ   สุประการสารประ   สุประวัติการสอบไทยส                                                                                                    | สรางสอบสถานระอกสารชิงจุบัน (ปอมูลประจำกา                                                                          | masseled 442)                                                                                                    |                                                                                                    |  |
| ขั้นคอนที่ 1<br>อุฮมิตรสังหา ห่องหางสอบปลมุลส่วนสังและ<br>มกันประวัตรรับ หลือนี้หาหนังสูงการสีสม<br>Umrane และ Passnord<br>1 สะหระเขียนและสังหาการชื่อ                                   | ขึ้นกอบที่ 2<br>สุดมังปรักทักราร่างใกล้ไปไปกูล (ในการ<br>แต่ปฐานการอนเลง<br>สิงหายสามส การสำนับการ<br>2.เป็ญ่ายาม | ขึ้นตอนที่ 3<br>ยุ่ทธิศรรมความสองการในการสอยขึ้งพระมีขน<br>เสียงกำระยะ และอองการในการสอยขึ้งพระมียน<br>สอยรู้เรียงการสอบไปโลยเป็นและเหรือม<br>Scia ภาพแกลร่าง) ไปหน่อมส่ง | ขึ้นคอนที่ 4<br>สุดมัดสลางสัตรูของหนึ่งที่การและแสงไป<br>สามารถต้องหนดขางราวมีสิ่งที่เรา<br>สามารถต้องหนดของราวไดยสามา<br>และร่า Protect References (2005)<br>4 สถายมีกฎาย (A)<br>พนะสามารถในโดกต่อง กรณะพรรณะ ( |  |
| ขึ้นตอนที่ 5<br>อุมิลังสอบเมือกสรางก็สอบ ( <del>คงส์ได้โมเลาม</del><br><del>สต์)</del> สรางก็จะประกาศ ราชชื่อและแจงที่ปลอบ<br>หน้ามวิราชส์ สามารถสอบราคาบรถัสบัยชาต่อ<br>1 เมือกสราและเห | ขั้นตอนการปาระเงิน<br>เร็กระวัทแง่น<br>ได้การว่าหม่น                                                              | ขั้นคอนสุดทำย<br>อันขั้นส่งแบน่าขอการณ์จรสมบ<br>*** น่านส่งแบบต่าขอแต้) ***                                                                                               |                                                                                                    |  |

กรณีมีเอกสารที่ไม่ถูกต้อง โปรแกรมจะแสดงการแจ้งเตือนว่า พบเอกสารที่ไม่ถูกต้อง แอคมินจะแจ้งกลับ ทางเมนู <mark>ตรวจสอบสถานะเอกสารนี้</mark>

แอคมินจะเข้าไปตรวจสอบไฟล์เอกสารที่ Upload File เข้ามาหลังจากที่ผู้สมัครกค <mark>ยืนยันส่งแบบคำขอ</mark> มาใน ระบบภายใน 7 วัน หากพบว่าเอกสารไม่ถูกต้อง แอคมินจะทำการแจ้งข้อที่เอกสารไม่ถูกต้อง พร้อมกับระบุข้อความแจ้ง เตือนกลับไป

จากนั้นให้ผู้สมัครกดปุ่ม <mark>แก้ไขไฟล์ Upload</mark> โดยต้องเข้าไป Upload File เอกสารใหม่ <mark>ภายใน 3 วัน</mark> หลังจาก ที่แจ้งแก้ไข

ข้อที่ระบบขึ้นข้อความว่า <mark>ไฟล์ไม่ถูกต้อง กรุณาอัพโหลดไฟล์ใหม่</mark> ให้ผู้สมัครทำการลบไฟล์เก่าออก หรือ เลือกไฟล์ใหม่ Upload ทับไฟล์เก่าได้ เมื่อเลือกไฟล์แล้ว ให้ทำการกดปุ่ม <mark>อัพโหลดไฟล์แก้ไข+ส่งแบบกำขอ</mark>

| * 1.รูปถ่ายขนาด 1 นิ้ว:<br>(Width : 2.5cm , Height : 3.5cm , Resolution 300 Pixels/Inch)                                                                                                    | คลึกดูรูปที่ upload 🧹                                                                 |                      |    |   |    |     |
|----------------------------------------------------------------------------------------------------|---------------------------------------------------------------------------------------|----------------------|----|---|----|-----|
| <b>*</b><br>2.หลักฐานสดิปใบโอนเงิน :                                                                                                    | คลิกดูรูปที่ upload 🧹                                                                 | 51202505313434       |    |   |    |     |
|                                                                                                    | ธนาคารทชาระ :<br>*<br>ประเภทการชำระ :                                                 | ปาระผ่านตู้ ATM      |    |   |    | •   |
|                                                                                                    | * วัน/เวลาที่ฝาก/โอน :                                                                | 13/12/2562           | 00 | • | 01 | * u |
| * 3.สำเนาใบแสดงผลการศึกษาระดับปริญญาตรี(Transcript)<br>หรือใบอนุญาตประกอบวิชาขีพกายภาพบำบัด :<br>* 4.สำเนาหนังสือรับรองการจบการศึกษา<br>หรือสำเนาใบปริญญาบัตร :<br>ไฟล์ไม่ถูกต้อง กรุณาอัพโหลดไฟล์ใหม่ ! | คลักดูรูปที่ upload V<br>เ <del>ลือกไฟล์</del> ไม่ได้เลื<br>ลุสักดูรูปที่ upload / สา | อกไฟล์ได<br>บไฟส์นี้ |    |   |    |     |
|                                                                                                    | of contract watered                                                                   |                      |    |   |    |     |
| ✤ 5.ใบรับรองแพทย์ตามแบบที่<br>สภากายภาพบำบัดกำหนด :                                                                                                    | พลมพิริกม ก่างรถ                                                                      |                      |    |   |    |     |
| <ul> <li>* 5.ใบรับรองแพทย์ตามแบบที่<br/>สภากายภาพบำบัดกำหนด :</li> <li>* 6.สำเนาบัตรประจำตัวประชาชน :</li> </ul>                                                                                         | คลิกดูรูปที่ upload 🧹                                                                 |                      |    |   |    |     |
| <ul> <li>* 5.ใบรับรองแพทย์ตามแบบที่<br/>สภากายภาพบำบัดกำหนด :</li> <li>* 6.สำเนาบัตรประจำตัวประชาชน :</li> <li>* 7.สำเนาทะเบียนบ้าน :</li> </ul>                                                         | คลิกดูรูปที่ upload 🧹<br>คลิกดูรูปที่ upload 🖌                                        |                      |    |   |    |     |

/เมื่อกดปุ่ม...

เมื่อกดปุ่ม <mark>อัพโหลดไฟล์แก้ไข+ส่งแบบคำขอ</mark> เรียบร้อยแล้ว ระบบจะแสดงหน้าตรวจสอบสถานะเอกสาร เมื่ออัพโหลดไฟล์เอกสารและส่งซ่อมแบบคำขอแล้ว ระบบจะเปลี่ยนแปลงสถานะการดำเนินการ จากนั้นแอดมินจะ ทำการตรวจสอบพร้อมกับแจ้งกลับสถานะเอกสารอีกครั้ง หากมีข้อสงสัย ติดต่อฝ่ายงานจัดสอบ โทร. 094-515-5696 คุณนฤภร คำเครือ

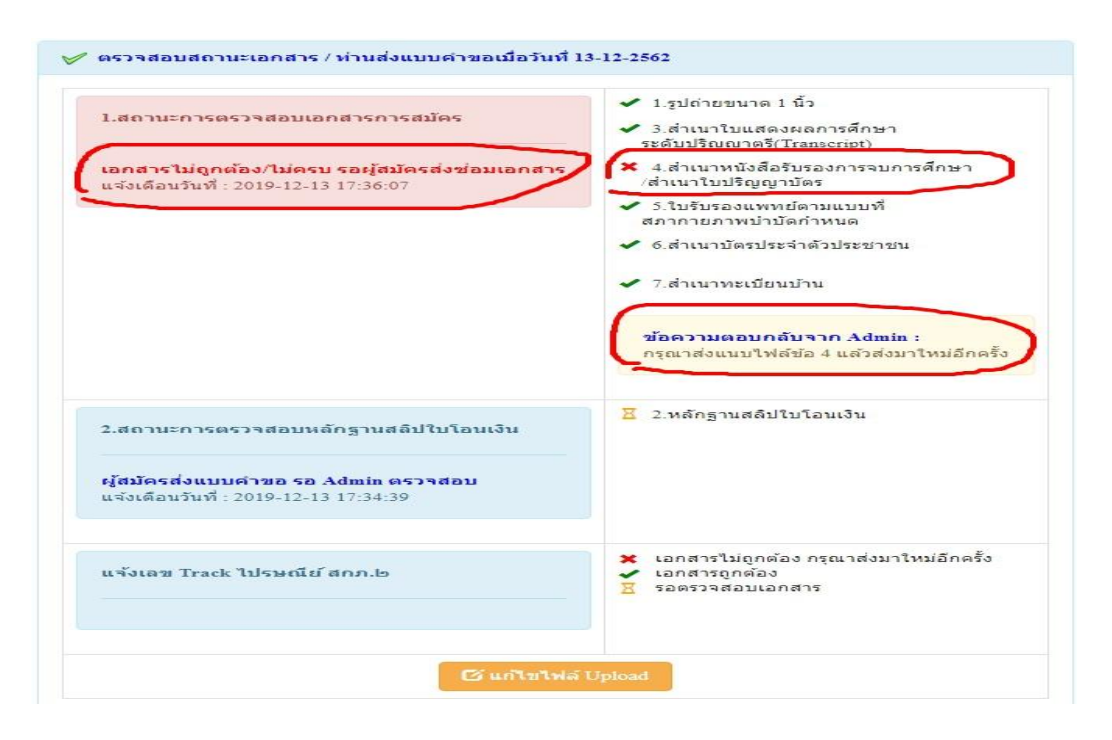

เมื่อแอคมินตรวจสอบไฟล์เอกสารที่ส่งแก้ไขเรียบร้อยแล้ว ระบบจะแสดงหน้า ตรวจสอบสถานะเอกสาร

ข้อ 1. สถานะการตรวจสอบเอกสารการสมัคร

# เอกสารครบ ถูกต้อง เอกสารครบ ถูกต้อง

ข้อ 2. สถานะการตรวจสอบหลักฐานสลิปใบโอนเงิน

เมื่อสถานะเอกสารของข้อ 1 และข้อ 2 ถูกต้องทั้ง 2 ข้อ ถือว่าการสมัครสอบออนไลน์เสร็จสิ้นกระบวนการ สมัครสอบ โปรครอประกาศรายชื่อผู้มีสิทธิ์สอบความรู้เพื่อขอขึ้นทะเบียนและรับใบอนุญาตเป็นผู้ประกอบวิชาชีพ กายภาพบำบัค ที่หน้าเว็บไซต์สภากายภาพบำบัค http://pt.or.th/PTCouncil/

| 1.สถานะการตรวจสอบเอกสารการสมัคร                                                                     | <ul> <li>1.รูปถ่ายขนาด 1 นิ้ว</li> <li>3.สำเนาใบแสดงผลการศึกษา<br/>ระดับปริญญาตรี(Transcript)</li> </ul>                                                                    |  |  |
|----------------------------------------------------------------------------------------------------|----------------------------------------------------------------------------------------------------|--|--|
| <b>เอกสารครบ ถูกต้อง</b><br>แจ้งเดือนวันที่ : 2019-12-13 17:39:20                                   | <ul> <li>4.สำเนาหนังสือรับรองการจบการศึกษา<br/>/สำเนาใบปริญญาบัตร</li> <li>5.ใบรับรองแพทย์ดามแบบที่<br/>สภากายภาพบ้าบัตกำหนด</li> <li>6.สำเนาบัตรประจำดัวประชาชน</li> </ul> |  |  |
|                                                                                                    | 🖌 7.สำเนาทะเบียนบ้าน                                                                                                    |  |  |
| 2.สถานะการตรวจสอบหลักฐานสลิปใบโอนเงิน<br>เอกสารครบ ถูกต้อง<br>แจ้งเดือนวันที่ : 2019-12-13 17:38:39 | 🛩 2.หลักฐานสลิปใบโอนเงิน                                                                                                    |  |  |
| แจ้งเลข Track ไปรษณีย์ สกภ.๒                                                                        | <ul> <li>เอกสารไม่ถูกต้อง กรุณาส่งมาใหม่อีกค่</li> <li>เอกสารถูกต้อง</li> <li>รอดรวจสอบเอกสาร</li> </ul>                                                                    |  |  |

ข้อ 6 วัน และเวลาสอบ

#### วันจันทร์ที่ 5 เมษายน 2564

09.00 – 12.00 น. วิชาเทคนิคและวิธีการทางกายภาพบำบัด (ข้อสอบ 100 ข้อ) 14.00 – 15.30 น. วิชากฎหมาย จรรยาบรรณ และการบริหารงาน (ข้อสอบ 50 ข้อ)

#### วันอังการที่ 6 เมษายน 2564

09.00 – 12.00 น. วิชากายภาพบำบัดในโรคและภาวะต่าง ๆ (ข้อสอบ 100 ข้อ)

# ข้อ 7 ประกาศรายชื่อผู้มีสิทธิ์สอบ

ผู้สมัครสอบสามารถตรวจสอบรายชื่อ เลขที่นั่งสอบ และสนามสอบ ได้จากประกาศรายชื่อผู้มีสิทธิ์สอบ ความรู้เพื่อขอขึ้นทะเบียนและรับใบอนุญาตเป็นผู้ประกอบวิชาชีพกายภาพบำบัด ครั้งที่ 1/2564 ได้ที่หน้าเว็บไซต์สภา กายภาพบำบัด http://pt.or.th/PTCouncil/ ตั้งแต่วันที่ 23 มีนาคม 2564 เป็นด้นไป

# ข้อ 8 มาตรการป้องกันการแพร่ระบาดของเชื้อไวรัสโคโรนา 2019

เนื่องจากสถานการณ์การแพร่ระบาดของโรคติคเชื้อไวรัสโคโรนา 2019 ในการนี้ สภากายภาพบำบัด ขอ ความร่วมมือ ดังนี้

 ผู้เข้าสอบทุกคน โปรดเข้าลิงค์ทำแบบคัดกรองของสูนย์กายภาพบำบัด คณะกายภาพบำบัด มหาวิทยาลัยมหิดล และบันทึกรูปภาพหน้าสุดท้ายที่แจ้งผลการคัดกรองมาแสดงก่อนเข้าสอบ

2. ผู้เข้าสอบที่อาศัยอยู่ในจังหวัดสมุทรสาคร ขอให้กักตัว 14 วันก่อนเข้าสอบ และแสดงหลักฐานการกักตัว ต่อเจ้าหน้าที่ก่อนเข้าห้องสอบ

 3. ขอให้ผู้สอบปฏิบัติตัวตามมาตรการการป้องกันการแพร่ระบาด ใส่แมส ถ้างมือ รักษาระยะห่างอย่าง เคร่งครัด ในระหว่างอยู่ภายในสนามสอบ

# จึงประกาศเพื่อทราบโดยทั่วกัน

ประกาศ ณ วันที่ 24 เดือน กุมภาพันธ์ พ.ศ. 2564 สมใจ ลือวิเศษไพบูลย์ (นางสมใจ ลือวิเศษไพบูลย์) นายกสภากายภาพบำบัด